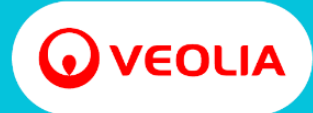

# **SUPPLIER ONBOARDING GUIDE**

# **SAP ARIBA**

### THIS GUIDE WILL PROVIDE YOU WITH INSTRUCTIONS OF HOW TO ONBOARD AS A VEOLIA SUPPLIER IN SAP ARIBA.

### Please note that onboarding is a two-part process:

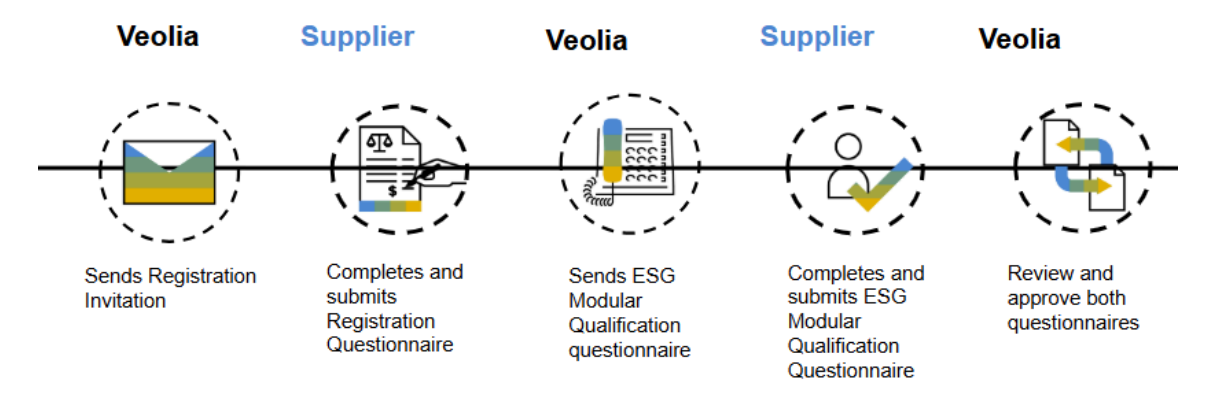

# All steps need to be completed for you to be registered/onboarded as a supplier with Veolia.

This is not the same as the enablement for the trading relationship.

# **TABLE OF CONTENTS**

| REGISTERING AS A SUPPLIER                          | 3 |
|----------------------------------------------------|---|
| CREATE NEW ACCOUNT                                 |   |
| USE EXISTING ACCOUNT                               | 9 |
| SUPPLIER REGISTRATION QUESTIONNAIRE                |   |
| UPDATES ON THE REGISTRATION QUESTIONNAIRES         |   |
| HOW TO UPDATE BANK DETAILS?                        |   |
| ESG QUALIFICATION MODULAR QUESTIONNAIRE            |   |
| HOW TO UPDATE INSURANCE CERTIFICATES?              |   |
| WHAT HAPPENS IF I HAVE AN ISSUE WITH ARIBA?        |   |
| DO I HAVE TO PAY TO JOIN THE SAP BUSINESS NETWORK? |   |
| FAQs                                               |   |
|                                                    |   |

# **REGISTERING AS A SUPPLIER**

 An email will be sent to the registered supplier email address that Veolia has on the system and/or your Veolia local contact provided. The email will be sent directly to you by SAP Ariba and it will invite you to join the SAP Business Network, via a web link in the email.

**NOTE:** If you are unable to click the link, it could have expired or has become inactive. Please email the Veolia SAP Ariba Support team <<u>saparibasupport@veolia.com</u>> and provide details of who received the email and what is the error message.

**NOTE2:** Some companies will have the email address <u>s4approval-prodau=panaust@au.cloud.ariba.com</u> blocked & sent directly to SPAM. If this has happened to you, either:

- forward the email from the SPAM folder to your IT department requesting this email address to be whitelisted OR
- Request your IT department to whitelist the following domain \*au.cloud.ariba.com\*
- 2. Click on Click Here to open the SAP Ariba website page

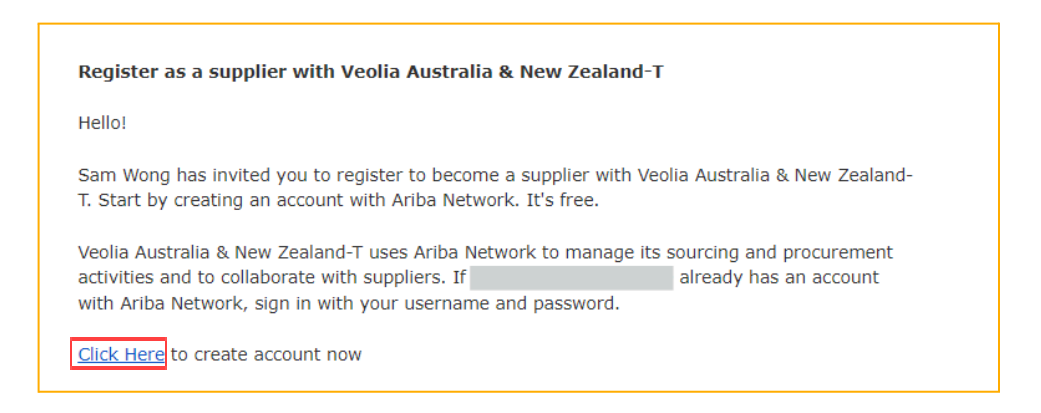

3. Clicking on the link will take you to the signup page

|                                                                                                    |                                                                                   | ⑦ Help |
|----------------------------------------------------------------------------------------------------|-----------------------------------------------------------------------------------|--------|
|                                                                                                    |                                                                                   |        |
| Benefits of a business<br>relationship on SAP<br>Business Network                                                                      | Connect with Veolia Environmental Services                                        |        |
| 1. Digitalize your business<br>Collaborate with your customer on the same                                                              | Network to collaborate.                                                           |        |
| secure network, while improving efficiency with<br>paperless processes                                                                 | Invited by Veolia Australia & New Zealand-T                                       |        |
| 2. Ensure sustainability and<br>compliance<br>Keep your buisness information up to date,<br>share certifications, and assessments with | We found existing accounts based on the information in the invite. Please review. |        |
| customers                                                                                                    | Review accounts                                                                   |        |
| 3. Simplify the sales cycle<br>Participate in Sourcing events and e-auctions                                                           | or                                                                                |        |
| 4. Explore new business opportunities<br>Find leads from buyers searching for your<br>services and products to keep their supply       | Use existing account                                                              |        |
| Learn torte                                                                                                    | Create new account                                                                |        |
| About this invitation                                                                                                    |                                                                                   |        |
|                                                                                                    |                                                                                   |        |

| Connect with Veolia Environmental Services<br>(Australia) Pty Ltd - TEST on SAP Business<br>Network to collaborate. |  |  |  |  |  |
|----------------------------------------------------------------------------------------------------|--|--|--|--|--|
| Invited by Veolia Australia & New Zealand-T                                                                         |  |  |  |  |  |
| We found existing accounts based on the information in the invite. Please review.                                   |  |  |  |  |  |
| Review accounts                                                                                                    |  |  |  |  |  |
| or                                                                                                    |  |  |  |  |  |
| Use existing account ⑦                                                                                              |  |  |  |  |  |
| Create new account                                                                                                  |  |  |  |  |  |

- a. Review Accounts You can review accounts previously created by someone in your organization and you will have the option to select it and proceed with the onboarding process. NOTE: If you choose to "Review Accounts", please be aware that Veolia does not have any login details or information associated with that account. This means that we will not be able to assist you with logging in or retrieving any existing account information. By selecting an existing account, you acknowledge that you will be responsible for managing the account and its associated login credentials.
- b. Use existing account If you already have an account created in Ariba
- c. Create new account If you don't have an account created in Ariba

### **CREATE NEW ACCOUNT**

- 1. Click on Create new account
- 2. Confirm or update the Company information, information is prepopulated based on the data that Veolia previously had on your account

**NOTE:** The D-U-N-S (Data Universal Numbering System) field can be left empty during registration, as this is not a mandatory field.

- a. Ensure that all fields with an asterisks have been completed
- b. Scroll down to Administrator account information

Company information:

| OLIA                                                           |                |
|----------------------------------------------------------------|----------------|
| ate an account to connect and col                              | llaborate      |
| eolia Environmental Services (A<br>EST on SAP Business Network | Australia) Pty |
|                                                                |                |
| any information 💿                                              |                |
| number                                                         |                |
|                                                                | 0              |
| now your DUNS number?                                          |                |
| any (legal) name *                                             |                |
| 077960                                                         |                |
| iountry/Region *                                               |                |
| istralia [AUS]                                                 |                |
| ess line 1 *                                                   |                |
| ) Jones St                                                     |                |
| ess line 2                                                     |                |
|                                                                |                |
|                                                                |                |
| imo                                                            |                |
|                                                                |                |
| w South Wales [ AU-NSW ]                                       |                |
| code *                                                         |                |
| 7                                                              |                |
|                                                                |                |

- 3. Confirm or update the Administrator account information
- 4. Create a password, enter the Password and Repeat password
- **NOTE:** Passwords must contain a minimum of 8 characters including upper and lower case, numeric digits and special characters
- 5. Open and review the Terms of Use, then click on I have read and agree with the Terms of Use
- 6. Click on I'm not a robot
- 7. Click on Create Account
- 8. You might be prompted to continue the account creation process, please click on "Continue account creation":

Administrator account information:

| ٥v                    | DLIA                                                                                                    |
|-----------------------|----------------------------------------------------------------------------------------------------|
| Crea<br>with<br>Ltd - | e an account to connect and collaborate<br>/eolia Environmental Services (Australia) Pty<br>TEST on SAP Business Network |
| We fo<br>entere       | nd existing accounts based on the information you<br>I. Please review.                                                   |
|                       | Review accounts                                                                                                    |
|                       | or                                                                                                    |
|                       | Continue account creation                                                                                                |

9. You will receive a confirmation email from <<u>ordersender-prod@ansmtp.ariba.com</u>>, subject "Action Required: Confirm your email", as below:

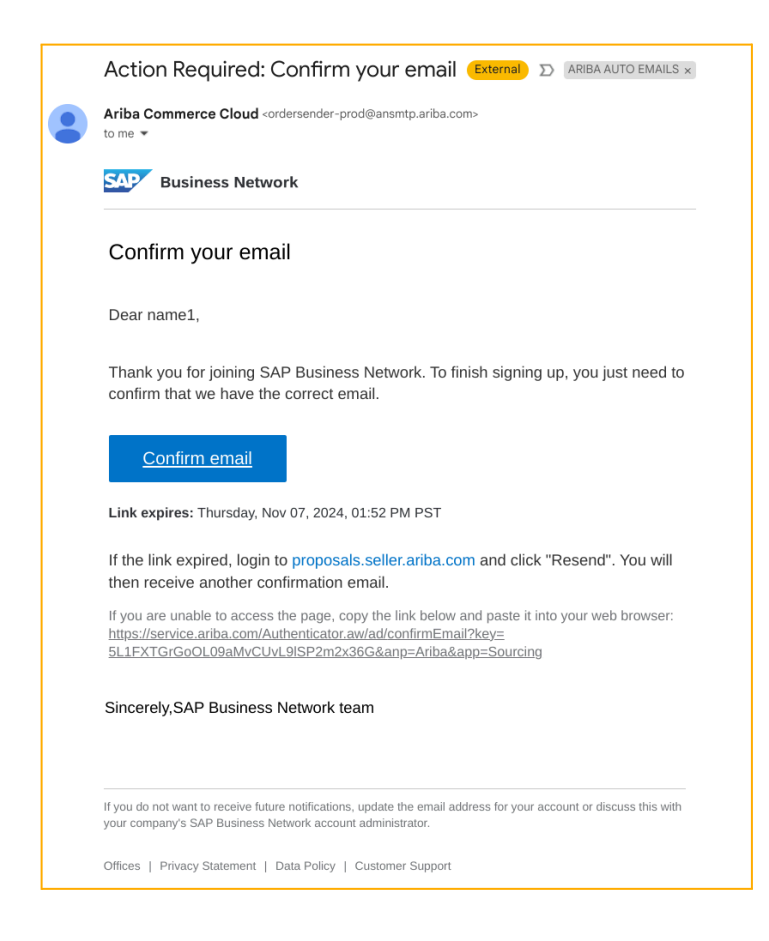

10. After clicking on "Confirm email", you will be prompted to complete more information for your Business Network account. Please note this is not mandatory, you can click on "Don't show this to me again":

| Almost done! We just need a little bit more information.                                                            |          |       |
|----------------------------------------------------------------------------------------------------|----------|-------|
| Please provide the information below and you will be discovered by more customers looking for companies like yours. |          |       |
| Product and Service Categories                                                                                      |          |       |
| Enter Product and Service Categories Add                                                                            | -or- Bro | rowse |
| Ship-to or Service Locations                                                                                        |          |       |
| Enter Ship-to or Service Location Add                                                                               | -or- Bro | rowse |
| Submit Remind me later Don't show this to me again                                                                  |          |       |

**11**. After this is completed, you will be taken to the Ariba Proposals and Questionnaires dashboard:

| Ariba Proposals and Questionnaires + | TEST MODE                           |                                    |                                                        |                                                                 |                                          |                   |        | = O O 🖮 |
|--------------------------------------|-------------------------------------|------------------------------------|--------------------------------------------------------|-----------------------------------------------------------------|------------------------------------------|-------------------|--------|---------|
| VEOLIA AUSTRALIA & NEW ZEALAND-T     |                                     |                                    |                                                        |                                                                 |                                          |                   |        |         |
| There are no matched postings.       | Welcome to the Ariba Spend Manager  | ment site. This site assists in id | entifying world class suppliers who are market leaders | n quality, service, and cost. Ariba, Inc. administers this site | in an effort to ensure market integrity. |                   |        |         |
|                                      | Home                                |                                    |                                                        |                                                                 |                                          |                   |        |         |
|                                      | Events                              |                                    |                                                        |                                                                 |                                          |                   |        | =       |
|                                      | Title                               | ID                                 | End Time 4                                             |                                                                 | Event Type                               | Participated      |        |         |
|                                      |                                     |                                    |                                                        |                                                                 | No items                                 |                   |        |         |
|                                      | Registration Questionnaires         |                                    |                                                        |                                                                 |                                          |                   |        |         |
|                                      | Tide                                |                                    |                                                        |                                                                 | 10                                       | End Time 1        | Star   | b.s     |
|                                      | ▼ Status: Open (1)                  |                                    |                                                        |                                                                 |                                          |                   |        |         |
|                                      | Supplier Registration Questionnaire |                                    |                                                        |                                                                 | Doc655522558                             | 2/3/2025 IL-43 AM | Ind    | and     |
|                                      | Qualification Questionnaires        |                                    |                                                        |                                                                 |                                          |                   |        |         |
|                                      | Title                               | 10                                 | End Time 1                                             |                                                                 | Commodity                                | Regions           | Sata   |         |
|                                      |                                     |                                    |                                                        |                                                                 | No items                                 |                   |        |         |
|                                      | Questionnaires                      |                                    |                                                        |                                                                 |                                          |                   |        |         |
|                                      | Title                               | 10                                 | End Time 4                                             |                                                                 | Commodity                                | Regions           | Status |         |
|                                      |                                     |                                    |                                                        |                                                                 | No items                                 |                   |        |         |
|                                      | Certificates                        |                                    |                                                        |                                                                 |                                          |                   |        | =       |
|                                      | Certificate Info                    |                                    | Effective                                              | Expiration                                                      | Attachment                               | Questionnaire     | Status |         |
|                                      |                                     |                                    |                                                        |                                                                 | No items                                 |                   |        |         |
|                                      |                                     |                                    |                                                        |                                                                 |                                          |                   |        |         |
|                                      |                                     |                                    |                                                        |                                                                 |                                          |                   |        |         |
|                                      | Tasks                               |                                    |                                                        |                                                                 |                                          |                   |        |         |
|                                      | Name                                |                                    | Skin                                                   | Due Date                                                        | Completion Date                          |                   | Alert  |         |
|                                      |                                     |                                    |                                                        |                                                                 | No items                                 |                   |        |         |
|                                      |                                     |                                    |                                                        |                                                                 |                                          |                   |        |         |

12. Once you have successfully signed up you will receive a confirmation page from SAP Ariba containing important detailed information of the account you just created:

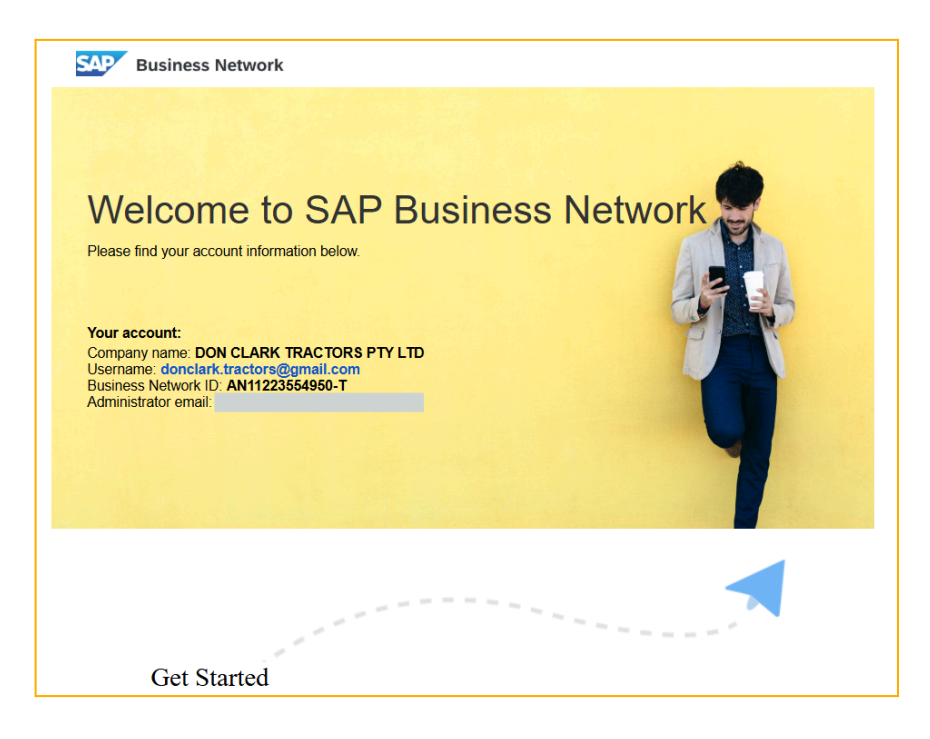

- a. **Username:** Business Network requires that all usernames be formatted like an email address, but they do not have to be a valid email address. For example, if your username of example@ariba.com was not accepted, you can try using example1@ariba.com.
- b. **Business Network ID:** The Ariba Network Identification number (ANID) is the unique identifier for each SAP Business Network (Ariba Network Account) Click on the question mark in the top right hand corner to activate the Help Options Pane to get access to different levels of help
- c. **Administrator email:** The administrator email address for this account, the person who is responsible for maintaining the account.

### **USE EXISTING ACCOUNT**

If you click on "Use existing account", you will be prompted to login using your existing credentials. Please follow the steps below:

- 1. Enter Username (Username in form of email does not need to be a real email address e.g. bob@abc.com)
- 2. Enter your Password
- 3. Click on Connect

|     |                                                                                                    | Back                                                            | ⑦ Help |
|-----|----------------------------------------------------------------------------------------------------|-----------------------------------------------------------------|--------|
|     | _                                                                                                    |                                                                 |        |
|     | Benefits of a business<br>relationship on SAP                                                         | Sign in to connect with Veolia Environmental                    |        |
|     | Business Network                                                                                      | Services (Australia) Fty Etu - TEST                             |        |
| -   | 1. Digitalize your business                                                                           | Username *                                                      |        |
|     | Collaborate with your customer on the same                                                            | username@veolia.com                                             |        |
|     | secure network, while improving efficiency with                                                       | Forgot username?                                                |        |
|     | papertess processes                                                                                   | Password *                                                      |        |
|     | 2. Ensure sustainability and compliance                                                               | Forgot password?                                                |        |
|     | Keep your business information up to date,<br>share certifications, and assessments with<br>customers | Connect                                                         |        |
| 5.  |                                                                                                    |                                                                 |        |
|     | 3. Simplify the sales cycle Participate in Sourcing events and e-auctions                             |                                                                 |        |
|     |                                                                                                    |                                                                 |        |
| -   | 4. Explore new business opportunities                                                                 |                                                                 |        |
| -   | Find leads from buyers searching for your services and products to keep their supply                  |                                                                 |        |
| -   | chain running                                                                                         |                                                                 |        |
|     | Learn more                                                                                            |                                                                 |        |
| . 1 |                                                                                                    |                                                                 |        |
| -   |                                                                                                    | Provered by SAP                                                 |        |
|     |                                                                                                    | © 2021 SAP SE or an SAP affiliate company. All rights reserved. |        |
|     |                                                                                                    | Privacy Statement Security Disclosure Terms of Use              |        |

# SUPPLIER REGISTRATION QUESTIONNAIRE

1. Once you have signed up for an account (or logged in) you will be redirected to the Ariba Proposals and Questionnaires dashboard, where you will find the Supplier Registration Questionnaire

| Ariba Proposals and Questionnaires 🗸 | Standard Account Get e                               | nterprise account                                                | NODE                                                                                             |                               | ₽ ? ? F |
|--------------------------------------|------------------------------------------------------|------------------------------------------------------------------|--------------------------------------------------------------------------------------------------|-------------------------------|---------|
| VEOLIA AUSTRALIA & NEW ZEALAND-T     |                                                      |                                                                  |                                                                                                  |                               |         |
| There are no matched postings.       | Welcome to the <b>Ariba</b> quality, service, and co | Spend Management site. This<br>sst. Ariba, Inc. administers this | site assists in identifying world class supplie<br>site in an effort to ensure market integrity. | ers who are market leaders in |         |
|                                      | Home                                                 |                                                                  |                                                                                                  |                               |         |
|                                      | Events                                               |                                                                  |                                                                                                  |                               | =       |
|                                      | Title ID                                             | End Time ↓                                                       | Event Type                                                                                       | Participated                  |         |
|                                      |                                                      |                                                                  | No items                                                                                         |                               |         |
|                                      | Registration Question                                | onnaires                                                         |                                                                                                  |                               | <b></b> |
|                                      | Title                                                |                                                                  | ID                                                                                               | End Time ↓                    | Status  |
|                                      | ▼ Status: Open (1)                                   |                                                                  |                                                                                                  |                               |         |
|                                      | Supplier Registration Que                            | stionnaire                                                       | Doc71527491                                                                                      | 5/25/2025 1:36 PM             | Invited |
|                                      | Qualification Questi                                 | onnaires                                                         |                                                                                                  |                               | =       |
|                                      | Title ID                                             | End Time ↓                                                       | Commodity                                                                                        | Regions                       | Status  |
|                                      |                                                      |                                                                  | No items                                                                                         |                               |         |

- 2. Complete all five sections of the Supplier Registration Questionnaire
- 3. You can save as a draft, as you progress through the questionnaire
- 4. Section 1 covers General Supplier Information
- Section 1 Note: The ABN/NZBN field will be prepopulated and locked in the registration questionnaire. If your ABN/NZBN is incorrect, or needs to be changed, please contact the Veolia SAP Ariba support team (email).

| General Supplier Information                                                                                                    | (Section 1 of 5) Next »                                                                                                    |
|----------------------------------------------------------------------------------------------------|----------------------------------------------------------------------------------------------------|
| Name †                                                                                                    |                                                                                                    |
| ▼ 1 General Supplier Information                                                                                                    |                                                                                                    |
| 1.1 Business Size ①                                                                                                    | * Unspecified V                                                                                                    |
| 1.2 Annual Income (i)                                                                                                    | AUD                                                                                                    |
| 1.3 Supplier Trading Name (i)                                                                                                    | * TRADING NAME                                                                                                    |
| 1.4.<br>Lagat Business Ently Name<br>(according to the ABN / M22N) 0                                                                                                | LEGAL BUSINESS ENTITY NAME                                                                                                    |
| 1.5 ABV / ICEN<br>Please dwark From ABN/CEN is correct.<br>If your ABN/CEN has changed, please reach out to Account Manager to initiate a new supplier registration | Country/Region: Australia (AU) ()<br>Tax Name Tax Type Tax Number<br>Australia: ABN Organization 41453995918                                                                                                    |
| 1.6 Please attach official supporting documentation that supports the tax information provided.                                                                     | Attach a file 👎                                                                                                    |
| 1.7 Country code (main and mobile telephone numbers)                                                                                                    | * [AU] Australia                                                                                                    |
| 1.8 Main telephone number (i)                                                                                                    | * 00 0000 0000                                                                                                    |
| 1.9 Mobile telephone number<br>(if N/A, enter same as Main telephone number)                                                                                        | * 00 0000 0000                                                                                                    |
| 1.10 Fax Number ③                                                                                                    |                                                                                                    |
| 111 Mahadawa ()                                                                                                    | • Oters More           Street         0           Hours Number:         1         0           Street 2:         0         0           O street 3:         0         0           Davies:         0         0           Davies:         0         0           Davies:         0         0           Country/Infigion:         Australia (AU)         0           Time Zone:         0         0 |
| 1.12 Internet homepage address (i)                                                                                                    |                                                                                                    |
| 1.13 Purchase Order Notification Email Address                                                                                                    | • suppler.external@gmail.com                                                                                                    |
| 1.14 Remittance Advice Email (i)                                                                                                    | * supplier.external@gmail.com                                                                                                    |
| (*) indicates a required field                                                                                                    |                                                                                                    |

6. Section 2 - Compliance and Sustainability (Health and Safety)

| Compliance and Sustainability Health and Safety     | (Section 2 of 5) 《 Prev.   Next 》 |  |
|-----------------------------------------------------|-----------------------------------|--|
| Name †                                              |                                   |  |
| ▼ 2 Compliance and Sustainability Health and Safety |                                   |  |
| 2.1 Safety Officer / Manager Name (i)               | ]                                 |  |
| 2.2 Safety Officer / Manager Telephone (i)          | ]                                 |  |
| (*) indicates a required field                      |                                   |  |

- 7. Section 3 covers Bank Information to be completed
- 8. Click on "Add Bank Information"

| Ariba Sourcir                      | g                                                                 | 🗰 Company Settings 🕶 Isabella Carlos 🔻 Feedback Help 🔻 |
|------------------------------------|-------------------------------------------------------------------|--------------------------------------------------------|
| Go back to Veolia Australia & New  | Zealand-T Dashboard                                               | Desktop File Sync                                      |
| Console                            |                                                                   |                                                        |
| Event Messages<br>Event Details    | Bank Information                                                  | (Section 3 of 4) 《 Prev.   Next 》                      |
| Response History<br>Response Team  | Name †                                                            |                                                        |
|                                    | 3 Bank Information                                                | Add Bank Information (1)                               |
| <ul> <li>Event Contents</li> </ul> | (*) indicates a required field                                    |                                                        |
| All Content                        | Submit Entire Response Reload Last Bid Save draft Compose Message | Excel Import                                           |
| 1 General Supplier<br>Inf          |                                                                   |                                                        |
| 2 Compliance and<br>Susta          |                                                                   |                                                        |
| 3 Bank Information                 |                                                                   |                                                        |
| 4 Terms & Conditions<br>o          |                                                                   |                                                        |

| Bank Information                                                         | (Section 3 of 5)         | Prev.   Next » |
|--------------------------------------------------------------------------|--------------------------|----------------|
| Name †                                                                   |                          |                |
| 3 Bank Information                                                       | Add Bank Information (1) | Less –         |
| Please enter only 1 bank information (where payments are to be received) |                          |                |
| (*) indicates a required field                                           |                          |                |
|                                                                          |                          |                |

- 9. Follow the instructions on the page to complete the Bank Information
- 10. The BSB number should be entered into the field Bank Key/ABA Routing Number and the Bank Account Number should be entered into the field Account Number
- 11. For International Bank Account Holders, complete the SWIFT code + IBAN Number or SWIFT code + Account Number
- 12. Please attach a bank reference or bank statement, from your nominated bank account, by clicking on the "Attach a file" button
- 13. Click "Save" when complete

| K Information (1)                                                                                                    |           |                              |                        |  |
|----------------------------------------------------------------------------------------------------|-----------|------------------------------|------------------------|--|
| ne †                                                                                                    |           |                              |                        |  |
| Bank Information #1                                                                                                    | Delete    |                              |                        |  |
|                                                                                                    |           | * Bank Type:                 | No Choice $\checkmark$ |  |
|                                                                                                    |           | Bank Id:                     | 0001                   |  |
| Bank account information                                                                                                    |           | Country/Region:              | Australia              |  |
| BSB number - first 6 digit code (e.g. 000-000) should be entered into the field Bank Key / ABA Routing Number                                                                                                    | r         | Account Holder Name:         |                        |  |
| Bank Account Number - should be entered into the field Account Number<br>- For Australia - enter up to a maximum of 9 digits (no need to include leading zeroes)<br>- For New Zealand - enter exactly 10 digits (mulde leading zeroes if needed) |           | Bank Key/ABA Routing Number: |                        |  |
| Or                                                                                                    |           | Account Number:              |                        |  |
| For International Bank Account Holders, complete the SWIFT code + IBAN Number or SWIFT code + Account                                                                                                    | nt Number | SWIFT Code:                  |                        |  |
|                                                                                                    |           | Bank Control Key:            | No Choice $\checkmark$ |  |
| Please attach a bank reference or bank statement from the nominated bank account                                                                                                    |           | *Attach a file               |                        |  |

| Ariba Sourcing                                                                                                    |                                | is ♥ Isabella Carlos He | elp ▼ Messages >> |
|----------------------------------------------------------------------------------------------------|--------------------------------|-------------------------|-------------------|
| < Go back to Veolia Australia & New Zealand-T Dashboard                                                                                           |                                | Desktop                 | File Sync         |
|                                                                                                    |                                | Sav                     | e Cancel          |
| Clicking Save will only save your Repeatable Section answers. To submit your response, you will need to click Save and then click Submit Entire R | tesponse on the main screen.   |                         |                   |
| All Content > 3 Bank Information                                                                                                    |                                |                         |                   |
| Bank Information (1)                                                                                                    |                                |                         | <b></b> ×         |
| Name 1                                                                                                    |                                |                         |                   |
|                                                                                                    | Bank Key/ABA Routing Number:   | 000000                  | -                 |
|                                                                                                    | Account Number:                | 0000000                 |                   |
|                                                                                                    | SWIFT Code:                    |                         |                   |
|                                                                                                    | Bank Control Key:              | No Choice 🗸             |                   |
| Please attach a bank reference or bank statement from the nominated bank account                                                                  | *Attach a file                 |                         | •                 |
| Add an additional Bank Information                                                                                                    | (*) indicates a required field |                         | Þ                 |

- 14. Section 4 covers Veolia's Terms and Conditions
- 15. You must accept the T&Cs and payment terms, or provide an overarching signed agreement with
- 16. Veolia Select the blue icon:

| All Content                                                        |               |
|--------------------------------------------------------------------|---------------|
| Name †                                                             |               |
| ▼ 4 Terms & Conditions of Purchase                                 |               |
| 4.1 Are you a supplier to Veolia Australia and/or New Zealand? (i) | * Australia 🗸 |
| 4.4 Do you accept Veolia's standard terms and Conditions?          | * Yes 🗸 👎     |
| 4.6 Do you accept the 60 days net Payment Terms? (i)               | * No ~ +      |

| Ariba Sourcin                       | g                  | ₩ | Company Settings ¥ | Maria Gomes | Help 🔻    |
|-------------------------------------|--------------------|---|--------------------|-------------|-----------|
| < Go back to Veolia Australia & New | ealand-T Dashboard |   |                    | Desktop F   | File Sync |
| Add/Edit Comment                    |                    |   |                    |             | ОК        |
| Comment: *                          | ADD COMMENT HERE   |   |                    |             |           |
| Attachment:                         | ttach a file       |   |                    |             |           |

17. If your organisation qualifies as a small business, please make sure to attach support documentation.18. Section 5 covers the Category Information to be selected

| Supplier Category Information                                                                                     | (Section 5 of 5) 🕊 Prev. 📰                                                               |
|----------------------------------------------------------------------------------------------------|------------------------------------------------------------------------------------------|
| Name †                                                                                                    |                                                                                          |
| ▼ 5 Supplier Category Information                                                                                 |                                                                                          |
| 5.1 Does your company provide services / products in any of the following categories? Please tick all that apply: | * Unspecified V                                                                          |
| (*) indicates a required field                                                                                    | Unspecified                                                                              |
| Submit Entire Response         Reload Last Bid         Save draft         Compose Message         Excel Import    | Subcontracting Services<br>Consulting / Professional / Financial Services<br>Real Estate |
|                                                                                                    | Resources / Energy / Chemicals / Recyclables<br>None of the above                        |

19. Click "Submit Entire Response" when complete

| Ariba Sourcir                                            | ig 🔳                                                                                                    | Company Settings + Maria Gomes + Feedback Help + <sub>Messages</sub> |
|----------------------------------------------------------|----------------------------------------------------------------------------------------------------|----------------------------------------------------------------------|
| < Go back to Veolia Australia & New                      | Zealand-T Dashboard                                                                                                    | Desktop File Sync                                                    |
| Console                                                  |                                                                                                    |                                                                      |
| Event Messages<br>Event Details<br>Percente Mittory      | Terms & Conditions of Purchase                                                                                                    | (Section 4 of 5) 《 Prev.   Next 》                                    |
| Response Team                                            | Name †                                                                                                    |                                                                      |
|                                                          | ▼ 4 Terms & Conditions of Purchase                                                                                                    |                                                                      |
| <ul> <li>Event Contents</li> </ul>                       | 4.1 Are you a supplier to Veolia Australia and/or New Zealand?                                                                                                    | * Australia 🗸                                                        |
| All Content<br>General Supplier                          | 4.2 Does your organization quality as a small business?<br>You are a small business # you are an individual, partnership, company or trust that has an aggregated turnover of less than \$10 million per year.       |                                                                      |
| <sup>1</sup> Inf<br><sup>2</sup> Compliance and<br>Susta | IT yes, please provide evidence to support your Small Business Status. You may upload one of the following:<br>- Tax returns<br>- Financial isstements<br>- Business activity statements<br>- Letter from Accountant | * <u>Yes</u> v <b>*</b> *                                            |
| 3 Bank Information                                       | 4.3 Do you accept Veolia's standard terms and Conditions?                                                                                                    | * Yes 🗸 🕫                                                            |
| 4 Terms & Conditions                                     | 4.5 Do you accept the 60 days net Payment Terms?                                                                                                    | * Yes 🗸 🕫                                                            |
| 0                                                        | (*) indicates a required field                                                                                                    |                                                                      |
| 5 Supplier Category<br>In                                | Submit Entire Response Reload Last Bid Save draft I Compose Message Excel Import                                                                                                    |                                                                      |

20. Once registration with Veolia is complete and approved, you will receive a confirmation email like the one below. If any required information is missing or unsatisfactory, you will be contacted by Veolia for more detail

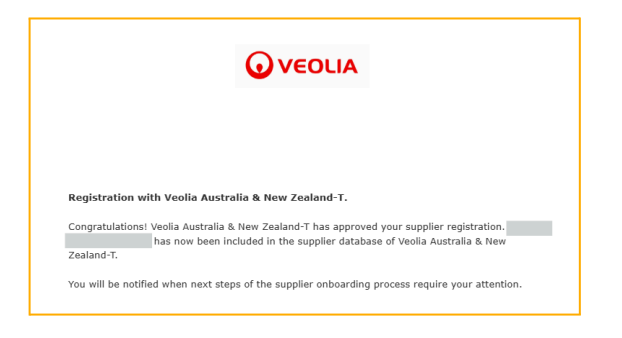

### **UPDATES ON THE REGISTRATION QUESTIONNAIRES**

After submitting your response, you can update your company details, including trading name, bank information, and other relevant information (excluding ABN changes), by revisiting the Supplier Registration Questionnaire and/or the ESG Qualification Modular Questionnaire. Simply select the 'Review Response' option and resubmit your updated information. Our Procurement administration team will review and re-approve your registration accordingly.

| Ariba Sourcir                       | g                                                             | Company Settings • Isabella Carlos • Feedback Help • Messages >> |
|-------------------------------------|---------------------------------------------------------------|------------------------------------------------------------------|
| < Go back to Veolia Australia & New | Zealand-T Dashboard                                           | Desktop File Sync                                                |
| Event Details                       | Doc28210540 - Supplier Registration Questionnaire             | E Registered                                                     |
| Event Messages<br>Response History  | Download Content Print Event Information                      | Review Response         Download Bid Change Report               |
| Download Tutorials                  | General Supplier Information                                  | (Section 1 of 4) Next »                                          |
| Response Team                       | Name †                                                        |                                                                  |
|                                     | ▼ 1 General Supplier Information                              |                                                                  |
| <ul> <li>Event Contents</li> </ul>  | 1.1 Business Size (i)                                         | Small business (0–19 employees)                                  |
| All Content                         | 1.2 Annual Income ①                                           | \$10,000.00 AUD                                                  |
| 1 General Supplier                  | 1.3 Supplier Trading Name (i)                                 |                                                                  |
| Compliance and                      | 1.4<br>Legal Business Entity<br>(according to the ABN / NZBN) |                                                                  |
| <sup>2</sup> Susta                  | 4                                                             | ×                                                                |
| 3 Bank Information                  |                                                               | Next Section: Compliance and Susta                               |
| 4 Terms & Conditions                | Event Overview and Timing Rules                               |                                                                  |
|                                     | Owner: Project Owner (i)                                      | Currency: Australian Dollar                                      |
|                                     | Event Type: Survey                                            |                                                                  |
|                                     | Publish time: 3/20/2023 3:33 PM                               |                                                                  |
|                                     | Due date: 3/28/2023 10:32 AM                                  |                                                                  |

### **HOW TO UPDATE BANK DETAILS?**

- 1. After submitting your response, you can update your company name, bank details, and any other information (excluding ABN changes) in the Supplier Registration Questionnaire.
- 2. Open <u>Business Network</u> website page, and then click on the **Ariba Proposals and Questionnaires**:

| SAP  | Business Network   Standard      | Account Get enterprise account                                                   | 41 £ @ MG    |
|------|----------------------------------|----------------------------------------------------------------------------------|--------------|
| Home | SAP Business Network             | Workbench Orders × Fulfillment × Invoices × Payments × Catalogs × Reports More × | Create 🗸 🕴 🚥 |
|      | SAP Business Network Discovery   |                                                                                  |              |
|      | Ariba Proposals & Questionnaires | Leads In Location V By Product Q                                                 |              |
|      | Ariba Contract Management        |                                                                                  |              |
|      | Overview Getting                 | g started 3                                                                      |              |

3. Make sure that **VEOLIA AUSTRALIA & NEW ZEALAND** is selected as a customer on the top left corner of the screen:

| Ariba Proposals and Questionnaires 🗸 | Standard Account Get enterprise account TEST MODE                                                                                                    | Ę  | ? | ?  | MG   |
|--------------------------------------|----------------------------------------------------------------------------------------------------|----|---|----|------|
| VEOLIA AUSTRALIA & NEW ZEALAND-T     |                                                                                                    |    |   |    |      |
| There are no matched postings.       | Welcome to the Ariba Spend Management site. This site assists in identifying world class suppliers who are marke<br>leaders in quality, service, and cost. Ariba, Inc. administers this site in an effort to ensure market integrity. | et | • | VE | OLIA |

4. Scroll down the page and navigate to the **Supplier Registration Questionnaire**, under Registration Questionnaires section:

| Registration Questionnaires         |             |                  |        |         |
|-------------------------------------|-------------|------------------|--------|---------|
| Title                               | ID          | End Time ↓       | Status | Status  |
| ▼ Status: Open (1)                  |             |                  |        |         |
| Supplier Registration Questionnaire | Doc70162409 | 5/7/2025 1:50 PM | Open   | Invited |

5. Click on the option **Revise Response**:

| Ariba Sourcir                       | ng                                                                         | <br>Company Settings 🗸 | Maria Gomes 🗸      | Feedback | Help 🔻    | Messages | » |
|-------------------------------------|----------------------------------------------------------------------------|------------------------|--------------------|----------|-----------|----------|---|
| < Go back to Veolia Australia & New | / Zealand-T Dashboard                                                      |                        |                    |          | Desktop F | ile Sync |   |
| Console                             |                                                                            |                        |                    |          |           |          |   |
| Event Messages<br>Event Details     | You have submitted a response for this event. Thank you for participating, |                        |                    |          |           |          |   |
| Response History<br>Response Team   |                                                                            | Revise Re              | sponse             |          |           |          |   |
| <ul> <li>Event Contents</li> </ul>  | All Content                                                                |                        |                    |          |           |          | ~ |
| All Content                         | Name †                                                                     |                        |                    |          |           |          |   |
| General Supplier                    | I General Supplier Information                                             |                        |                    |          |           |          | * |
|                                     | 1.1 Business Size (i)                                                      | Small busines          | s (0–19 employees) |          |           |          |   |
| 2 Compliance and<br>Susta           | 1.2 Annual Income (i)                                                      |                        |                    |          |           |          |   |
| 3 Bank Information                  | 1.3 Supplier Trading Name (i)                                              | Ebulen Consu           | lt Pty Ltd         |          |           |          |   |
| 4 Terms & Conditions<br>0           | 1.4<br>Legal Business Entity Name<br>(according to the ABN / NZBN)         | Ebulen Consu           | lt Pty Ltd         |          |           |          |   |
| 5 Supplier Category<br>In           | 1.5 ABN / NZBN                                                             | Country/Regio          | n: Australia (AU)  | i        |           |          | • |

### 6. Click OK:

| ▲ Revise Response?                                             |                         |                     |
|----------------------------------------------------------------|-------------------------|---------------------|
| You have already submitted a response for this event. Click OK | if you would like to re | vise your response. |
|                                                                | ОК                      | Cancel              |

7. Navigate to section **3-Bank Information** on the left side menu, and click on **Add Bank Information**:

| Ariba Sourcir                     | ng                     |                      |            |                 | Company Settings | 🗸 Isabella Carlos 🔻 Fe     | edback Help <del>v</del> |
|-----------------------------------|------------------------|----------------------|------------|-----------------|------------------|----------------------------|--------------------------|
| Go back to Veolia Australia & New | Zealand-T Dashboard    |                      |            |                 |                  | Desktop File Synd          | :                        |
| Console                           |                        |                      |            |                 |                  |                            |                          |
| Event Messages<br>Event Details   | Bank Information       |                      |            |                 | (Se              | ction 3 of 4) 🕊 Prev.   Ne | ext »                    |
| Response Team                     | Name 1                 |                      |            |                 | _                |                            |                          |
|                                   | 3 Bank Information     |                      |            |                 | А                | dd Bank Information (1)    |                          |
| ▼ Event Contents                  | (*) indica             | tes a required field |            |                 |                  |                            |                          |
| All Content                       | Submit Entire Response | Reload Last Bid      | Save draft | Compose Message | Excel Import     |                            |                          |
| 1 General Supplier<br>Inf         |                        |                      |            |                 |                  |                            |                          |
| 2 Compliance and<br>Susta         |                        |                      |            |                 |                  |                            |                          |
| 3 Bank Information                |                        |                      |            |                 |                  |                            |                          |
| 4 Terms & Conditions<br>o         |                        |                      |            |                 |                  |                            |                          |

 Update any fields in this section that need to be changed, ie. Account number; By clicking on Update file, you can select the most current bank reference or bank statement, from your nominated bank account.

| Ariba Sourcing                                                                                                    |                                | Company Settings <del>v</del> | Maria Gomes       | Help 🔻      | Messages      |  |
|----------------------------------------------------------------------------------------------------|--------------------------------|-------------------------------|-------------------|-------------|---------------|--|
| < Go back to Veolia Australia & New Zealand-T Dashboard                                                                                                  |                                |                               | Desktop Fil       | le Sync     |               |  |
|                                                                                                    |                                |                               | Sav               | e           | Cancel        |  |
| Clicking Save will only save your Repeatable Section answers. To submit your response, you will need to click Save and then click Submit Entire Response | e on the main screen.          |                               |                   |             |               |  |
| All Content > 3 Bank Information                                                                                                    |                                |                               |                   |             |               |  |
| Bank Information (1)                                                                                                    |                                |                               |                   |             | <b>•</b> ×    |  |
| Name †                                                                                                    |                                |                               |                   |             |               |  |
|                                                                                                    | Account Number:                | 00000000                      |                   |             |               |  |
|                                                                                                    | SWIFT Code:                    |                               |                   |             | ו             |  |
|                                                                                                    | Bank Control Key:              | No Choice 🗸                   |                   |             |               |  |
| Please attach a bank reference or bank statement from the nominated bank account                                                                         | * 🛃 SAP - How to Contact SAP B | usiness Network Custon        | ner Support.pdf 🗸 | Update file | Delete file 👻 |  |
| 4                                                                                                    |                                |                               |                   |             | ►             |  |
| Add an additional Bank Information                                                                                                    | (*) indicates a required fi    | eld                           |                   |             |               |  |

**Please note:** The BSB number should be entered into the field Bank Key/ABA Routing Number and the Bank Account Number should be entered into the field Account Number; For International Bank Account Holders, complete the SWIFT code + IBAN Number or SWIFT code + Account Number.

9. Click Save when complete

### 10. Click Submit Entire Response

| Ariba Sourcir                       | ıg                                                                        |                                                           | <br>Company Settings 🗸 Maria Gome | s <del>√</del> Feedback Help | v▼ Message  | es ≫ |
|-------------------------------------|---------------------------------------------------------------------------|-----------------------------------------------------------|-----------------------------------|------------------------------|-------------|------|
| < Go back to Veolia Australia & New | Zealand-T Dashboard                                                       |                                                           |                                   | Desktop File                 | Sync        |      |
| Console                             |                                                                           |                                                           |                                   |                              |             |      |
| Event Messages<br>Event Details     | Some of the information in this questionnaire has changed. It now include | as the most current information from the buyer's systems. |                                   |                              |             |      |
| Response History<br>Response Team   | Bank Information                                                          |                                                           |                                   | (Section 3 of 5) 《 Pre       | v.   Next » |      |
| ▼ Event Contents                    | Name †                                                                    |                                                           |                                   |                              |             |      |
| All Content                         | 3 Bank Information                                                        |                                                           | Add Bank Information (1)          |                              | More +      |      |
| 1 General Supplier<br>Inf           | (*) indicates a required field                                            |                                                           |                                   |                              |             |      |
| 2 Compliance and<br>Susta           | Submit Entire Response Reload Last Bid                                    | Save draft Compose Message                                | Excel Import                      |                              |             |      |
| 3 Bank Information                  |                                                                           |                                                           |                                   |                              |             |      |
| 4 Terms & Conditions<br>o           |                                                                           |                                                           |                                   |                              |             |      |
| 5 Supplier Category<br>In           |                                                                           |                                                           |                                   |                              |             |      |

## **ESG QUALIFICATION MODULAR QUESTIONNAIRE**

- 1. Note: You will need to complete <u>all required supplier questionnaires</u> before you are onboarded/registered as a supplier for Veolia
- 2. You will receive an email with a ESG Qualification Modular Questionnaire to complete
- 3. Click on "Submit questionnaire" to complete the questionnaire

| Hello                                                                                                    |
|----------------------------------------------------------------------------------------------------|
| Veolia Australia & New Zealand-T has invited you to complete a questionnaire. This is required so can do business with Veolia Australia & New Zealand-T. |
| Ouestionnaire Overview                                                                                                    |
| Questionnaire name: ESG Qualification Modular Questionnaire                                                                                              |
| Respond by: Tue, 13 Aug, 2024                                                                                                    |
| Update Request Comments:                                                                                                    |
| Submit questionnaire                                                                                                    |
| Best,                                                                                                    |
| SAP Ariba team                                                                                                    |

- 4. Complete all eight sections of the ESG Qualification Modular Questionnaire, you can save your work as a draft, as you progress
  - a. Section 1 In which geographic region does your company operate with Veolia, this will identify you as a supplier to Veolia in Australia or New Zealand.

| Region                                                         |        | (Section 1 of 8) Next » | <br>~ |
|----------------------------------------------------------------|--------|-------------------------|-------|
|                                                                |        |                         |       |
| Name †                                                         |        |                         |       |
| ▼ 1 Region                                                     | Less – |                         |       |
| This section identifies a supplier to Australia or New Zealand |        |                         |       |
| 1.1 Are you a Supplier to Australia or New Zealand?            |        | * Australia 🗸           |       |
| (*) indicates a required field                                 |        |                         |       |
|                                                                |        |                         |       |

b. Section 2 - Please provide information about the size of your business and the services your company offers. Note that the services you select may require specific insurance certificates, which will be requested in the next section of the questionnaire.

| About Your Business                                                                  | (Section 2 of 8) 《 Prev.   Next 》                                                                                                    |
|--------------------------------------------------------------------------------------|----------------------------------------------------------------------------------------------------|
| Name †                                                                               |                                                                                                    |
| ▼ 2 About Your Business                                                              | More +                                                                                                    |
| 2.1 What is the size of your business?                                               | * Sole Trader                                                                                                    |
| 2.2 Does your business provide any of these services?<br>Please tick all that apply. | Professional / Intellectual / IT Services     Project / Engineering Services     Degin / Planning / Management Services     Duilding / Construction / Maintenance Services     Industrial / Technical / Service Subcontracting     ✔ None of the above |
| (*) indicates a required field                                                       |                                                                                                    |

c. Section 3 - Insurance certificates information; Veolia requires suppliers to provide valid certificates of Public and Product Liability Insurance and Workers Compensation Insurance in order to approve the questionnaire.

| Insurances                                                                             | (Section 3 of 8) 《 Prev.   Next 》 |
|----------------------------------------------------------------------------------------|-----------------------------------|
| Name †                                                                                 |                                   |
| ▼ 3 Insurances                                                                         | More +                            |
| ▼ 3.1 Public & Products Liability Insurance                                            | More +                            |
| 3.1.1 Insurance Issuer                                                                 | *                                 |
| 3.1.2 Certificate Number                                                               | *                                 |
| 3.1.3 Certificate Location                                                             | *                                 |
| 3.1.4 Insurance Amount                                                                 | * Unspecified V                   |
| 3.1.5 Effective Date                                                                   | *                                 |
| 3.1.6 Expiration Date                                                                  | *                                 |
| 3.1.7 Please upload your Public & Products Liability Insurance Certificate of Currency | *Attach a file                    |
| 3.11 Do you hold Personal Accident, Injury or Workers Compensation Insurance?          | * Unspecified V                   |
| 3.13 Do you hold Motor Vehicle Third Party Property Insurance?                         | * Unspecified V                   |
| 3.15 Do you hold Plant and Equipment Insurance?                                        | * Unspecified V                   |
| (*) indicates a required field                                                         |                                   |

Please note when updating your insurance certificates in Ariba, it is crucial to enter the correct dates, including the effective date and expiration date. Ariba uses these dates to send notifications when your certificates are approaching expiration. Therefore, it is essential to ensure that the dates you enter match the dates on the attached certificate file.

### d. Section 4- Supplier Diversity

| Supplier Diversity                                                                                                    | (Section 4 of 8) 《 Prev.   Next 》                                                                                          |
|----------------------------------------------------------------------------------------------------|----------------------------------------------------------------------------------------------------|
| Name †                                                                                                    |                                                                                                    |
| ▼ 4 Supplier Diversity More +                                                                                                    |                                                                                                    |
| 4.1 Has you company implemented policies and procedures regarding inclusion and opportunity for people with disabilities, long term unemployed, rehabilitated offenders, lower socio-economic origins etc? | * Unspecified V                                                                                                    |
| 4.2<br>Does your company identify as any of the following?<br>Please tick all that apply:                                                                                                    | Veteran Owned     Women Owned     Social Enterprise     Disability Enterprise     Registered Charity     None of the above |
| 4.3 Has your company implemented policies and procedures regarding non discrimination in terms of Gender, Age, Race, Religious Beliefs, Sexual<br>Orientation etc?                                         | ★ Unspecified ∨                                                                                                    |
| 4.4 Is your company registered as an Aboriginal and Torres Strait Islander Corporation as defined under the Corporations (Aboriginal and Torres Strait<br>Islander) Act 2006?                              | * Unspecified V                                                                                                    |
| 4.7<br>Does your company have any of the following?<br>Please tick all that apply:<br>Please attach these documents.                                                                                       | Reconciliation Action Plan (RAP)     Aboriginal / Torres Strait Islander Employment     Policy     No                      |
| (*) indicates a required field                                                                                                    |                                                                                                    |

### e. Section 5 - Ethics & Compliance

| ics & Compliance                                                                                                    |        | (Section 5 of 8)                                                                                                    |
|----------------------------------------------------------------------------------------------------|--------|----------------------------------------------------------------------------------------------------|
| me †                                                                                                    |        |                                                                                                    |
| 5 Ethics & Compliance                                                                                                    | More + |                                                                                                    |
| 5.1 Has your company implemented a code of conduct, ethical charter or similar document that prohibits behaviours associated with bribery and<br>corruption?                                                                                                    |        | * Unspecified V                                                                                                    |
| 5.3 Does your company provide training to its employees on ethical business practices (anti-corruption, infringement of antitrust laws)?                                                                                                    |        | * Unspecified V                                                                                                    |
| 5.4 Have any owners, directors or principals of your company ever been prohibited from managing, directing or controlling a legal entity?                                                                                                    |        | * Unspecified V                                                                                                    |
| 5.5<br>In the last 5 years has your Company or any of its owners, directors and principals been investigated or charged by any law enforcement agency or<br>regulator in the following matters?                                                                                  |        |                                                                                                    |
| - Money laundering/financing terrorism;<br>- Human rights Infringement;<br>- Corruption / Bribery;<br>- Breach of competition law;<br>- Serious environmental damage; and/or<br>- Corporate fraud                                                                                |        | * Unspecified V 🕫                                                                                                    |
| Please describe actions taken to remedy the situation.                                                                                                    |        |                                                                                                    |
| 5.6 Has your company engaged in any activities which may be viewed as bribery or corruption, in any of the countries in which you have activities?                                                                                                    |        | * Unspecified V                                                                                                    |
| 5.7<br>To your knowledge does any Veolia employee, board member or a member of their family have any of the following conflicts?<br>Please tick all that apply:<br>If you have selected any of the listed conflicts, please describe your proposed remedy in the field provided. |        | Hes a personal financial interest (directly or indirectly) with yc<br>Vendor)     Is engaged in a personal business transaction with you (the V     Is employed by you (the Vendor)     No |
| 5.9<br>Has your company implemented a process to report safely:<br>- Non-compliance with the anti-corruption policy<br>- Matters related to modern slavery<br>Please tick all that apply:                                                                                        |        | Accessible to Employees & Labour Hire     Accessible to Third Parties (i.e. Suppliers, customers, contrac     No                                                                           |
| 5.9 Does your company, or any of its parent or affiliated companies, have any assets, interests or operations in countries in conflict?<br>If ves. which countries?                                                                                                    |        | * Unspecified V                                                                                                    |
| (#) indicates a required field                                                                                                    |        |                                                                                                    |

### f. Section 6- Corporate Social Responsibility

| Corporate Social Responsibility                                                                                                    |        | (Section 6 of 8) 《 Prev.   Next 》                      |
|----------------------------------------------------------------------------------------------------|--------|--------------------------------------------------------|
| Name †                                                                                                    |        |                                                        |
| ▼ 6 Corporate Social Responsibility                                                                                                    | More + |                                                        |
| 6.1 Does your company have a documented Corporate Social Responsibility (CSR) policy or plan?<br>If yes, please attach it.                                                 |        | * Unspecified V                                        |
| 6.2 CSR Person Responsible: First name, Last name                                                                                                    |        |                                                        |
| 6.3 CSR Person Responsible: Phone Number                                                                                                    |        |                                                        |
| 6.4 CSR Person Responsible: Email address                                                                                                    |        |                                                        |
| 6.5 Does your company incorporate CSR criteria into your evaluations of your own operations and those of your suppliers and subcontractors?<br>Please tick all that apply. | 0      | Yes - our own     Yes - our suppliers & subcontractors |
| If yes, please provide evidence: i.e. an assessment form or questionnaire                                                                                                  | Ŭ      | □ No                                                   |
| (*) indicates a required field                                                                                                    |        |                                                        |

### g. Section 7 - Modern Slavery

| Modern Slavery                                                                                                    | (Section 7 of 8) 《 Prev.   Next »  |
|----------------------------------------------------------------------------------------------------|------------------------------------|
| Name 1                                                                                                    |                                    |
| ▼ 7 Modern Slavery Mo                                                                                                    | re +                               |
| 7.1<br>Is your company legally required to publish a<br>statement in accordance with the Modern Slavery<br>Act 2018<br>https://www.legislation.gov.au/Details/C2018A00153 | $\bullet$ Unspecified $\checkmark$ |
| 7.2 Does your company have a written<br>Modern Slavery Policy?                                                                                                    | * Unspecified V                    |
| 7.4 How much visibility does your company<br>have over your supply chain?                                                                                                 | * Unspecified ~                    |
| 7.5 Does your company perform modern<br>slavery risk mapping beyond your supply<br>chain (e.g. customers, partners, third<br>parties)?                                    | ◆ Unspecified ✓                    |
| 7.6 Does your company employ or hire low<br>skilled foreign workers, i.e. workers who require a<br>visa to lawfully work in Australia and/or New<br>Zealand?              | ◆ Unspecified ✓                    |
| 7.7 Does your company have procedures in<br>place to address modern slavery?<br>If yes, please provide copies.                                                            | * Unspecified √ ♥                  |
| 7.8<br>If modern slavery incidents are uncovered, does<br>your company have processes in place to address<br>and remediate the incidents?<br>If yes, please attach these. | * Unspecified ✓                    |
| 7.9 Does your company provide training to<br>its workers on modern slavery risks?                                                                                         | * Unspecified v                    |
| (*) indicates a required fi                                                                                                    | td                                 |

### h. Section 8 - Environmental

| invironmental                                                                                                    | (Section 8 of 8) 《 Prev.                                                                                                    |
|----------------------------------------------------------------------------------------------------|----------------------------------------------------------------------------------------------------|
| Name †                                                                                                    |                                                                                                    |
| ▼ 8 Environmental                                                                                                    | Less –                                                                                                    |
| This section assesses environmental performance.                                                                                                    |                                                                                                    |
| 8.1 How would you describe the Environmental Management System your company has in place?                                                                                                    | * Unspecified V                                                                                                    |
| 8.2<br>Is either of the below statements true?<br>-Has your company, or Directors of your company, ever been found in breach of compliance with environmental protection legislation<br>(Commonwealth, State or Territory)?<br>-Is your company, or Directors of your company, under investigation for a breach of compliance with environmental protection legislation<br>(Commonwealth, State or Territory)?<br>If yea, clease provide details. | * Unspecified √ ♥                                                                                                    |
| 8.3<br>Has your company reduced its impact in any of the following areas in the last five years?<br>Please tick those that apply to your operational context:                                                                                                    | Use of water resources (consumption, water stress areas, etc.)     Orssumption of raw materials/hemicals     Energy consumption     Greenhouse gas emissions/climate     Atmospheric emissions excluding greenhouse gases (NOx, dioxins, e     Aqueous pollution and discharge into the natural environment     Weste generation     Pollution of natural areas, impacts on wildtlfe.     No / Not applicable |
| 8.4<br>What action does your company take to reduce its carbon footprint?<br>Please tick all that apply:                                                                                                    | Carbon offsets     Green energy (e.g. solar, wind, biomass, etc.)     Green energy (e.g. solar, wind, biomass, etc.)     Grein fruets / technologies (e.g. biofuel, natural gas, LEDs, etc.)     missions reduction action plan, with targets - see attached.     No action taken                                                                                                    |
| (*) indicates a required field                                                                                                    |                                                                                                    |

5. Click on "Submit Entire Response" when complete

| Ariba Sourcin                                                                              | g                                                                                                 | Company Settings 🔹 maria gomes 🔹 Feedback Help 👻 Messages                                                                                                    |  |  |  |
|--------------------------------------------------------------------------------------------|---------------------------------------------------------------------------------------------------|----------------------------------------------------------------------------------------------------|--|--|--|
| Go back to Veolia Australia & New                                                          | e back to Vedia Australia & New Zesland* Dashboard Desktop File Sync                              |                                                                                                    |  |  |  |
| Console                                                                                    | Doc59273032 - ESG Qualification Modular Questionnaire                                             | Time remaining<br>8 days 23:16:38                                                                                                    |  |  |  |
| Event Messages<br>Event Detaits<br>Resource History                                        | All Content                                                                                       | <b>H</b>   <b>V</b>                                                                                                    |  |  |  |
| Response Team                                                                              | Name †                                                                                            |                                                                                                    |  |  |  |
|                                                                                            | ▼ 1 Region Less                                                                                   |                                                                                                    |  |  |  |
| ▼ Event Contents                                                                           | This section identifies a supplier to Australia or New Zealand                                    |                                                                                                    |  |  |  |
| All Content                                                                                | 1.1 Are you a Supplier to Australia or New Zealand?                                               | * Unspecified V                                                                                                    |  |  |  |
| 1 Region                                                                                   | ▼ 2 About Your Business Less                                                                      |                                                                                                    |  |  |  |
| 2 Alward Verus Businesse                                                                   | This section addresses business size, type and location.                                          |                                                                                                    |  |  |  |
| 2 About four Busiless                                                                      | 2.1 What is the size of your business?                                                            | * Unspecified V                                                                                                    |  |  |  |
| 3 Insurances<br>4 Supplier Diversity<br>5 Ethics & Compliance<br>6 Corporate Social<br>Res | 2.2 Does your business provide any of these services?<br>Please tick all that apply.              | Professional / Instituctual // T Sarvices     Project / Engineering Sarvices     Besign / Punning / Management Sarvices     Building / Construction / Maintenance Sarvices     Industrial / Technical / Sarvice Subcontracting     Note of the above |  |  |  |
| 7 Modern Slavery                                                                           | ▼ 3 Insurances Less                                                                               |                                                                                                    |  |  |  |
| 8 Environmental                                                                            | This section collects your insurance information, including certificates of currency. Please ensu | e you have these ready before you proceed.                                                                                                    |  |  |  |
|                                                                                            | ▼ 3.1 Public & Products Liability Insurance Less                                                  |                                                                                                    |  |  |  |
|                                                                                            | Enter certificate-related information in this section.                                            |                                                                                                    |  |  |  |
|                                                                                            | 3.1.1 Insurance Issuer                                                                            | *                                                                                                    |  |  |  |
|                                                                                            | 3.1.2 Certificate Number                                                                          | *                                                                                                    |  |  |  |
|                                                                                            | 3.1.3 Certificate Location                                                                        | *                                                                                                    |  |  |  |
|                                                                                            | 3.1.4 Insurance Amount                                                                            | * Unspecified V                                                                                                    |  |  |  |
|                                                                                            |                                                                                                   |                                                                                                    |  |  |  |
|                                                                                            | Submit Entire Response Save draft Compose Message                                                 | Excel Import                                                                                                    |  |  |  |

 Once the questionnaire is complete and approved by Veolia, you will receive a confirmation email like the one below, from <<u>no-reply@au.cloud.ariba.com</u>>. If any required information is missing or unsatisfactory, you will be contacted by Veolia for more detail.

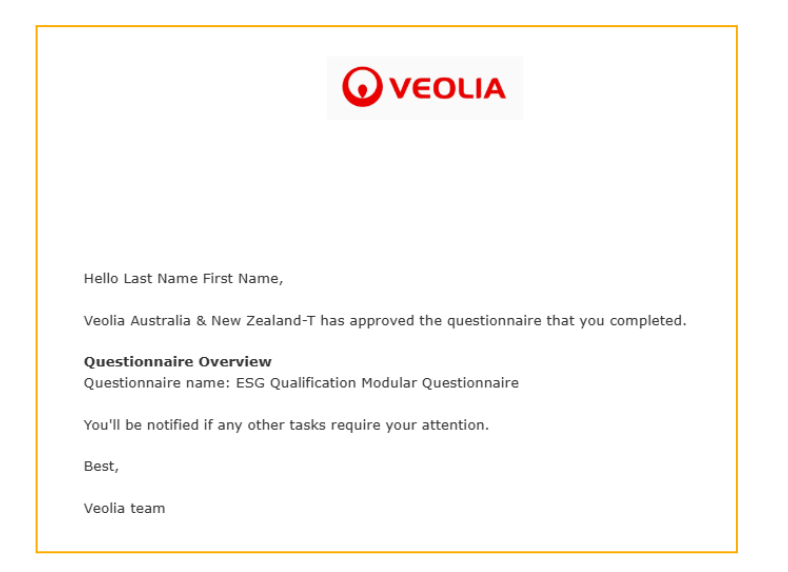

### **HOW TO UPDATE INSURANCE CERTIFICATES?**

One of the key benefits of the Ariba Business Network is that your company can keep its information up-to-date at any time after approved registration status.

1. Open <u>Business Network</u> website page, and then click on the **Ariba Proposals and Questionnaires**:

| SAP  | Business Network V Standard      | JAccount Get enterprise account                                                  | \$1 Q @ MG   |
|------|----------------------------------|----------------------------------------------------------------------------------|--------------|
| Home | SAP Business Network             | Workbench Orders v Fulfillment v Invoices v Payments v Catalogs v Reports More v | Create 🗸 🕴 🚥 |
|      | SAP Business Network Discovery   |                                                                                  |              |
|      | Ariba Proposals & Questionnaires | Leads In Location ~ By Product Q                                                 |              |
|      | Ariba Contract Management        |                                                                                  |              |
|      | Overview Getting                 | g started                                                                        | 38           |

 Make sure that VEOLIA AUSTRALIA & NEW ZEALAND is selected as a customer on the top left corner of the screen:

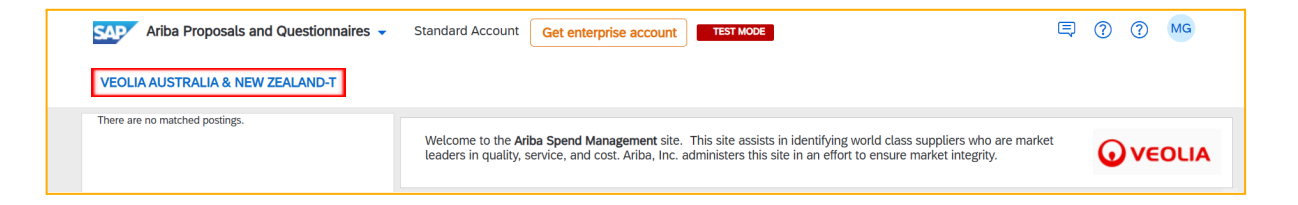

3. Scroll down the page and navigate to the **ESG Qualification Modular Questionnaire**, under Questionnaires section:

| Questionnaires                          |             |                  |            |                              |               |
|-----------------------------------------|-------------|------------------|------------|------------------------------|---------------|
| Title                                   | ID          | End Time ↓       | Commodity  | Regions                      | Status        |
| ▼ Status: Open (1)                      |             |                  |            |                              |               |
| ESG Qualification Modular Questionnaire | Doc70149692 | 3/8/2025 2:49 PM | (no value) | AU Australia, NZ New Zealand | Not Responded |

 Under Certificates section you can check your previously uploaded certificates status, and monitor which ones are expiring and which ones are still valid:

| Certificates                               |           |            |                                                         |                                         |          |
|--------------------------------------------|-----------|------------|---------------------------------------------------------|-----------------------------------------|----------|
| Certificate Info                           | Effective | Expiration | Attachment                                              | Questionnaire                           | Status   |
| Public Liability Insurance Certificate     | 2/6/2025  | 2/7/2025   | Public & Products Liability Certificate of Currency.pdf | ESG Qualification Modular Questionnaire | Expiring |
| Workers Compensation Insurance Certificate | 2/6/2025  | 2/6/2026   | G- Workers Insurance Certificate of Currency.pdf        | ESG Qualification Modular Questionnaire | Valid    |

### 5. Click on the **Revise Response** button:

| Ariba Sourcing 🗰 Company Settings 🔹 Maria Gomes 🗸 Feedback Help 🗸 Messages »                                                                                                    |                                                                     |      |           |                         |                                     |  |
|----------------------------------------------------------------------------------------------------|---------------------------------------------------------------------|------|-----------|-------------------------|-------------------------------------|--|
| < Go back to Veolia Australia & New                                                                                                    | c Go back to Veolia Australia & New Zealand-T Dashboard             |      |           |                         |                                     |  |
| Console                                                                                                    | Doc70149692 - ESG Qualification Modular Questionnaire               |      |           | C Time rer<br>364 c     | <sup>maining</sup><br>lays 23:59:34 |  |
| Event Messages If your customer has requested an update to this questionnaire, please click <b>Revise Response</b> and re-submit your answers. Even if you do not need to change any of your current answers Response History |                                                                     |      |           | r cannot complete their | evaluation until you                |  |
| Response Team<br>Event Contents                                                                                                    | Revise Response                                                     | 0    |           |                         |                                     |  |
| All Content                                                                                                    | All Content                                                         | _    |           |                         | ■ ×                                 |  |
| 1 Region                                                                                                    | Name †                                                              |      |           |                         |                                     |  |
| 0. Alterna Verra Direktoren                                                                                                    | ▼ 1 Region                                                          | Less |           |                         | A                                   |  |
| 2 About four Business                                                                                                    | This section identifies a supplier to Australia or New Zealand      |      |           |                         |                                     |  |
| 3 Insurances                                                                                                    | 1.1 Are you a Supplier to Australia or New Zealand?                 |      | Australia |                         |                                     |  |
| 4 Supplier Diversity                                                                                                    | ▼ 2 About Your Business                                             | Less |           |                         |                                     |  |
| 5 Ethics & Compliance                                                                                                    | This section addresses business size, type and location.            |      |           |                         |                                     |  |
|                                                                                                    | 2.1 What is the size of your business? Micro business 2.4 employees |      |           |                         |                                     |  |
| 6 Res                                                                                                    | 2.2 Does your business provide any of these services?               |      |           |                         | • •                                 |  |
| 7 Modern Slavery                                                                                                    |                                                                     |      |           |                         |                                     |  |
| 8 Environmental                                                                                                    | Compose Message                                                     |      |           |                         |                                     |  |

### 6. Click OK:

| ▲ Revise Response?                                             |                         |                      |
|----------------------------------------------------------------|-------------------------|----------------------|
| You have already submitted a response for this event. Click OK | if you would like to re | evise your response. |
|                                                                | ОК                      | Cancel               |

7. Navigate to section **3-Insurances** on the left side menu, which covers all the insurances uploaded previously.

| Ariba Sourcin                      | ng                                                                                                    |                                  |                                                                                                    |
|------------------------------------|----------------------------------------------------------------------------------------------------|----------------------------------|----------------------------------------------------------------------------------------------------|
| o back to Veolia Australia & New   | Zealand-T Dashboard                                                                                   |                                  | Desktop File Sync                                                                                       |
| Console                            | Doc70149692 - ESG Qualification Modular Questionnaire                                                 |                                  | Time remaining 364 days 23:57:0                                                                         |
| Event Messages<br>Event Details    | Insurances                                                                                            |                                  | (Section 3 of 8) 《 Prev.   Next 》                                                                       |
| Response History<br>Response Team  | Name 1                                                                                                |                                  |                                                                                                    |
|                                    | ▼ 3 Insurances                                                                                        | Less                             |                                                                                                    |
| <ul> <li>Event Contents</li> </ul> | This section collects your insurance information, including certificates of currency. Please ensure y | ou have these ready before you p | proceed.                                                                                                |
| All Content                        | ▼ 3.1 Public & Products Liability Insurance                                                           | More +                           |                                                                                                    |
| 1 Region                           | 3.1.1 Insurance Issuer                                                                                |                                  | * TEST                                                                                                  |
| 2 About Your Business              | 3.1.2 Certificate Number                                                                              |                                  | * TEST                                                                                                  |
| 3 Insurances                       | 3.1.3 Certificate Location                                                                            |                                  | * TEST                                                                                                  |
| 4 Supplier Diversity               | 3.1.4 Insurance Amount                                                                                |                                  | ★ 5 million v                                                                                           |
| 5 Ethics & Compliance              | 3.1.5 Effective Date                                                                                  |                                  | * Thu, 6 Feb, 2025                                                                                      |
| Corporate Social                   | 3.1.6 Expiration Date                                                                                 |                                  | * Fri, 7 Feb, 2025                                                                                      |
| 6 Res                              | 3.1.7 Please upload your Public & Products Liability Insurance Certificate of Currency                |                                  | * 🕼 Public & Products Liability Certificate of Currency.pdf 🎔 Update file Delete file                   |
| 7 Modern Slavery                   | ▼ 3.4 Workers Compensation Insurance NSW                                                              | More +                           |                                                                                                    |
| 8 Environmental                    | 3.4.1 Insurance Issuer                                                                                |                                  | * TEST                                                                                                  |
|                                    | 3.4.2 Certificate Number                                                                              |                                  | * TEST                                                                                                  |
|                                    | 3.4.3 Effective Date                                                                                  |                                  | * Thu, 6 Feb, 2025                                                                                      |
|                                    | 3.4.4 Expiration Date                                                                                 |                                  | * Fri, 6 Feb, 2026                                                                                      |
|                                    | 3.4.5 Please upload your Workers Compensation Insurance Certificate of Currency                       |                                  | $\star$ $\Bar{D}$ Workers Insurance Certificate of Currency,pdf $\backsim$ Update file Delete file $\P$ |
|                                    | 3.13 Do you hold Motor Vehicle Third Party Property Insurance?                                        |                                  | * No V                                                                                                  |
|                                    | 3.15 Do you hold Plant and Equipment Insurance?                                                       |                                  | * No v                                                                                                  |
|                                    | (*) indicates a required field                                                                        |                                  |                                                                                                    |

**NOTE:** When updating your insurance certificates in Ariba, it is crucial to enter the correct dates, including the effective date and expiration date. Ariba uses these dates to send notifications when your certificates are approaching expiration. Therefore, it is essential to ensure that the dates you enter match the dates on the attached certificate file.

- 8. Please update the fields accordingly, in case of any changes:
  - a. Insurance Issuer: The insurance company or insurance organization who issued the certificate;
  - b. Certificate Number: The unique reference number allocated by an issuer and printed on the certificate, policy number;
  - c. Certificate Location: The location for which the certificate was issued;
  - d. Insurance Amount: Total amount of insurance coverage;
  - e. Effective Date: The effective date of the certificate;
  - f. Expiration Date: The expiration date of the certificate;
  - g. Update file: The certificate file, which is an attachment;

| ▼ 3.1 Public & Products Liability Insurance M                                          | ore +                                                                                 |
|----------------------------------------------------------------------------------------|---------------------------------------------------------------------------------------|
| 3.1.1 Insurance Issuer                                                                 | * TEST                                                                                |
| 3.1.2 Certificate Number                                                               | * TEST                                                                                |
| 3.1.3 Certificate Location                                                             | * TEST                                                                                |
| 3.1.4 Insurance Amount                                                                 | * 5 million V                                                                         |
| 3.1.5 Effective Date                                                                   | * Thu, 6 Feb, 2025                                                                    |
| 3.1.6 Expiration Date                                                                  | * Fri, 7 Feb, 2025                                                                    |
| 3.1.7 Please upload your Public & Products Liability Insurance Certificate of Currency | ★ 🔂 Public & Products Liability Certificate of Currency.pdf ∨ Update file Delete file |

**NOTE:** These fields apply for all types of certificates.

9. After the updates are done, click on **Submit Entire Response**:

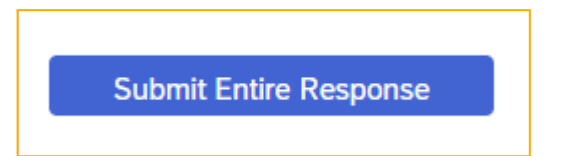

# WHAT HAPPENS IF I HAVE AN ISSUE WITH ARIBA?

1. There is a help button (?) on the top right-hand side of the screen

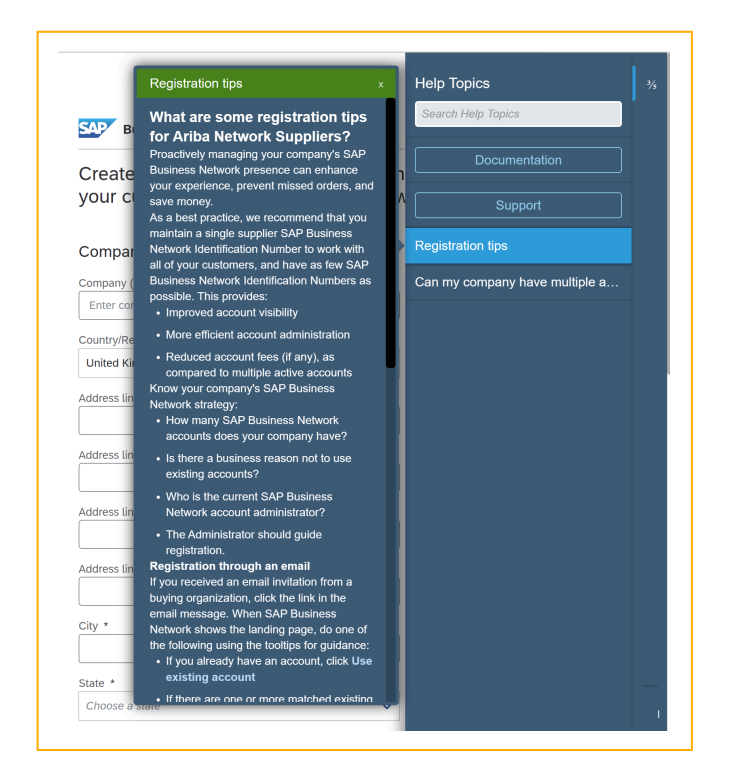

- 2. Clicking this will allow you to search for help topics.
- 3. There is also an option to search for existing documentation or to contact SAP Ariba Support ("Request immediate assistance").
- 4. If you have any questions related to Veolia supplier onboarding, please email us at saparibasupport@veolia.com.

# DO I HAVE TO PAY TO JOIN THE SAP BUSINESS NETWORK?

- 1. SAP Ariba is free for standard account holders. Suppliers will only get charged if they have an enterprise account and are transacting significant purchase orders / invoices through the Ariba network.
- You can use the calculator below, from SAP Ariba, to investigate the costs if you would like to move to an enterprise account. The page also includes information on the features of the enterprise account.
   Calculator (scroll down the web page to view the calculator) https://www.sap.com/products/business-network/suppliers/enterprise-account.html

| Supplier Fee Calculator Use this calculator to estimate fees you may be assessed for your SAP Business Network enterprise account activity. For purchase orders. Invoices, and non-PO invoices, enter an estimate of the number you process annually and their total combined value. |                            |                                                                                                    |  |  |
|----------------------------------------------------------------------------------------------------|----------------------------|----------------------------------------------------------------------------------------------------|--|--|
| Provide us with some quick d                                                                                                    | ata.                       | Get an estimate of your annual fee.                                                                                                    |  |  |
| Country                                                                                                    | Purchase Orders Received   | Subscription Level                                                                                                    |  |  |
| Australia ~                                                                                                    | Count 1000<br>Amount 65000 | Premium                                                                                                    |  |  |
| Invoices Issued                                                                                                    | Non-PO Invoices Issued     | Estimated Annual Fee                                                                                                    |  |  |
| Count 0<br>Amount 0                                                                                                    | Count 0<br>Amount 0        | \$0.00 AUD                                                                                                    |  |  |
| Service Entry Sheets                                                                                                    | Get your estimate          | This calculator provides an estimate of subscription and transaction fees for SAP Business Network based on the<br>information you provide and the current, generally applicable fees schedule for SAP Business Network enterprise<br>accounts.                                                                                                    |  |  |
| Count 0                                                                                                    |                            | This calculator applies to the usual global fee model (exceptions exist in Brazil, Chile, Peru, and southern Africa - see<br>specific fee schedules). Please note that fees are billed only in the following currencies: USD, CAD, AUD, SGD, JPY,<br>EUR, GBP, CHF, and ZAR. The calculator automatically switches to the relevant currency once you choose your<br>country. |  |  |
| L                                                                                                    |                            | Your actual charges will be based on your actual usage of SAP Business Network services and the applicable fee<br>schedule, and may vary from the estimates provided in this calculator.                                                                                                    |  |  |

# FAQs

### What is SAP Ariba?

SAP Ariba is a complete procurement solution that can digitise and simplify the procurement processes, end-to-end, on a single integrated cloud platform. It is the world's largest B2B Trading Platform (4.03M companies). Suppliers can leverage the benefit of the SAP Business Network to reach new customers. SAP Ariba will be the procurement platform used by Veolia to process payments to suppliers, manage requests for tender and manage suppliers.

### What is the SAP Business Network?

The SAP Business Network is a dynamic, digital marketplace where millions of suppliers have a catalogue of goods and services that buyers can browse and buy. Suppliers can quickly receive electronic purchase orders and send invoices as well as track their status online and process them.

### What are the benefits of using the SAP Business Network?

- → Secure and guaranteed invoice delivery no more lost invoices
- → You can check the status of your invoice online from delivery through to payment
- → Reduced processing time we receive your invoices faster which improves payment processing
- → Instant invoice validation fewer delays due to missing information
- → Higher processing transparency and better cash flow management 24/7 access and reporting

### What is Electronic Invoicing?

Electronic invoicing is a communication methodology that utilises the internet to allow Veolia to receive invoice information directly from suppliers, without the need to print and mail paper invoice copies.

### Why is Veolia asking suppliers to transact with them electronically?

Electronic invoicing reduces the cost of manually handling the large volume of paper invoices received daily, without the associated costs and complexity of traditional paper methods. This allows better matching and tracking of invoices, immediate response to payment inquiries, reduces unnecessary errors and results in a more efficient process.

As a supplier, you:

- → are instantly notified when Veolia creates new Purchase Orders
- → can effortlessly 'flip' a Purchase Order into an electronic invoice
- → have 24/7 access to the status of your invoices
- → have instant access to remittance details for easy payment reconciliation
- → know the moment a payment has been initiated for your submitted invoices.

### What infrastructure do I need to use the SAP Business Network?

A regular internet connection and a web browser are the only requirements.

### Are there any costs involved in registering through the SAP Business Network?

Basic access to the SAP Business Network is available **free of charge**. There are options to move to a paid version (enterprise account) if you'd like to take advantage of more features of the global SAP Business Network and if you significantly increase the number of purchase orders / invoices you process through the SAP Business Network. Please <u>click on this link</u> for more information.

### What is the privacy policy for registration and company information?

By registering on the SAP Business Network, suppliers make their company profile information available to their current customers, as well as other buying organisations on the network. Your customers use this information to conduct transactions with you through the network, and prospective buyers use it to initiate new business relationships. Protected account information, such as Tax ID and account settings, is not shared. Suppliers do not have access to the account information of other suppliers.

### What if we are already on the SAP Business Network?

You can complete the registration questionnaires by using your existing account in the Business Network. Please be aware that you will still need to complete our onboarding process, so that your SAP Business Network account gets linked to our Veolia SAP Ariba site.

### Will this system be used for both Veolia and ex-Suez businesses?

Yes, SAP Ariba will be utilised for both businesses.

### I've received an error message when I clicked on the link for supplier onboarding - "Did Not Connect: Potential Security Issue" What do I do?

This error occurs due to network restrictions on the supplier end. Please contact your IT department to resolve this issue.

How do I access and change the former administrator's account?

If the account administrator is still with your company, contact them by clicking **[user initials]** in the upper-right corner of the application and selecting **Contact Administrator**.

If the account administrator is no longer with your company, but you have access to the registered email:

- 1. Use the Password link on the login page to request a password reset.
- 2. Once you have access, you can reassign the administrator account to another user or change their user information to a different person.

If the account administrator is no longer with your company and there is no access to the email address on file, <u>contact SAP Support</u>. You will be required to provide the ANID number of the account, the listed administrator name, and email address.

### How do I change the administrator user in my SAP Business Network supplier account?

- 1. You're the current administrator user and you'd like to transfer the administrator role to another user that already exists in the account
  - a. If you currently have the **Administrator** role assigned to your user, use the following procedure to transfer the administrator role to another existing user:
    - i. Click [user initials] in the upper-right corner of the application
    - ii. Click Settings > Users
    - iii. Click the Manage Users tab
    - iv. To the right of the user you would like to transfer the account to, click Actions > Make Administrator
  - b. Since only one user can administer an account at a time, you must select a new role for your user.
    - i. Select a role for your own user and click Assign
    - ii. Click **OK** to transfer the account administrator role
- 2. You have access to the previous administrator's account and you'd like to make yourself (or another employee) the administrator
  - a. Update the administrator account's details to reflect the new administrator's information:

- i. Click [user initials] in the upper-right corner of the application, and select My Account
- ii. Update this page with the new administrator information. Remember to change the following:
  - 1. Username
  - 2. User's full name
  - 3. User email
  - 4. Contact information
- iii. Click Save
- 3. The previous account administrator left your company, but you have access to the email address associated with their user profile
  - a. Reset the account's password, then reassign the account using one of the previous methods:
    - i. On the <u>Supplier Login page</u>, click the **Password** link
    - ii. Enter the email address associated with the previous administrator's user profile
    - iii. Select Submit
    - iv. SAP Business Network sends a password reset to the email address you entered
    - v. Follow the instructions in the email to reset the profile's password and sign in
  - b. After you sign in, you can transfer the administrator role to an existing user or update the the administrator user's info

If needed, please watch this video with instructions: <u>Regaining access to your Ariba Network account if the</u> <u>administrator has left the company</u>

### How do I change or update my email address or username in my supplier account?

To update the email address or username:

- 1. Click [user initials] in the upper-right corner of the application.
- 2. Click My Account.
- 3. Edit the fields as needed.
- 4. Click Save.

If you update your email address, be sure to click the link in the confirmation email sent to the new email address.

You can also follow the steps above to edit contact information, preferred language, time zone, or currency in your account.

**NOTE1:** Usernames are unique and cannot be used multiple times. They also need to be formatted like an email, but do not need to be a valid email address. For example, if your username of test@ariba.com was not accepted, try test1@ariba.com.

**NOTE2:** Please keep in mind that usernames are case sensitive. For example, Test@ariba.com will be different from test@ariba.com.

### Ariba Registration and Enablement, what's the difference?

Ariba Registration or onboarding, is related to completing two questionnaires (Registration questionnaire and ESG Modular Qualification questionnaire).

The Enablement is related to the trading relationship between Veolia and the supplier, after the buyer issues the first purchase order to the supplier, they will receive an email notification and click on the link to accept the trading relationship request. After that is done, the supplier is enabled to view purchase orders and submit invoices.

### What do I do if I can't find my Ariba Invitation email in my inbox?

First confirm with your local Veolia contact that the invitation was sent. If confirmed that the invitation was sent, inquire with your IT department to ensure emails can be received from email domain: <u>ansmtp.ariba.com</u>.

### What do I do if the Ariba Invitation email went to the wrong email address?

Contact Veolia SAP Ariba support and provide the correct email address. They will coordinate with the internal supplier administration team.

# What should I do if I encounter an expired link error when I "Click Here" in the Invitation Email?

First try clearing your web browser cache and cookies, closing out the browser and then opening a new browser session. If the issue persists, contact Veolia SAP Ariba Support so the invitation email can be resend. Please note that the registration link on the invitation email expires within 72 hours.

# What do I do if I'm signed into the Ariba Network, but I cannot see/access the Registration questionnaire or the ESG Modular Qualification questionnaire?

Ensure that you have followed the instructions to navigate to Ariba Proposals And Questionnaires. If you still cannot see the Questionnaire, contact your Veolia local contact to check if the ANID on your side matches the ANID on the Veolia side.

- → If the ANIDs do not match, go to the Invitation Email, "Click Here" again, then create a new account instead of signing into your existing Ariba Account.
- → If the ANIDs match, contact Veolisa SAP Ariba Support

### What do I do if I need more time to complete the Registration Questionnaire?

After clicking on the registration link and opening the registration questionnaire, you will have a period of 90 days to complete it. If you need more time, contact the Veolia SAP Ariba Support team or your Veolia local contact to request the extension. They will coordinate with the internal supplier administration team.

### What do I do if Ariba will not let me save the Questionnaires?

Ensure that there are no data validation errors (some fields may require specific formatting). If there are errors, try going to a different section or addressing the errors, and then saving again.

### **Understanding Ariba Registration and Enablement: What's the Difference?**

Ariba Registration, also known as onboarding, involves completing two questionnaires: the Registration Questionnaire and the ESG Modular Qualification Questionnaire. This process is a prerequisite for suppliers to work with Veolia.

Enablement, on the other hand, refers to the establishment of a trading relationship between Veolia and the supplier. After the buyer issues the first purchase order, the supplier receives an email notification with a link to accept the trading relationship request. Once accepted, the supplier is enabled to view purchase orders and submit invoices.

Note: This guide focuses specifically on the registration process, which is a separate step from enablement for invoices and purchase orders.

# Can I use the same account for responding to SAP Business Sourcing requests and exchanging documents in SAP Business Network?

You can use the same account for both Proposals and Questionnaires and document transactions such as POs and Invoices. You can switch between the solutions by clicking on the top left button of your home page and choosing the respective one. For instructions on how to fill out the registration questionnaire check out SAP's <u>video</u>.